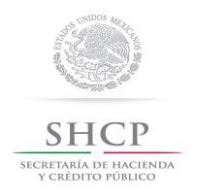

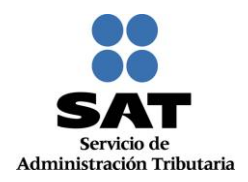

# Guía para presentar el Aviso de Suspensión de Actividades por Internet

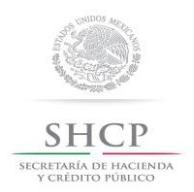

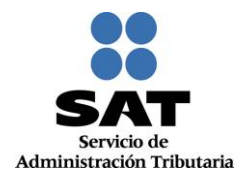

# Introducción

El Servicio de Administración Tributaria [SAT], pone a tu disposición el servicio para presentar el aviso de "Suspensión de actividades", ingresando mediante tu clave del Registro Federal de Contribuyentes [RFC] y Contraseña o e.firma (antes Firma Electrónica).

El aviso se presenta cuando el contribuyente persona física, interrumpa todas sus actividades económicas que den lugar a la presentación de declaraciones periódicas, siempre que no deba cumplir con otras obligaciones fiscales periódicas de pago, por sí mismo o por cuenta de terceros, supuesto en el cual procedería, en su caso, el aviso de actualización de actividades económicas y obligaciones o apertura de la sucesión.

El trámite inicia y concluye a través del Portal del SAT, no requieres acudir a las oficinas del SAT, ni anexar documentación alguna.

Las personas físicas que tributen exclusivamente en el Régimen de Incorporación Fiscal, no podrán utilizar este servicio, por lo que para su presentación deberán acudir a las oficinas de la Entidad Federativa que corresponda su domicilio fiscal.

El sistema no permite lapsos largos de tiempo en espera sin actividad [aproximadamente 20 minutos], por lo que se te recomienda no suspender la captura de información una vez iniciada, por el riesgo que la sesión se interrumpa y se pierdan los datos capturados, debiendo realizar nuevamente la captura.

### I. Autenticación en el sistema.

Este apartado te muestra cómo llevar a cabo la autenticación en el sistema conforme a lo siguiente:

**Paso 1.** Selecciona el medio de autenticación: **Contraseña o e.firma**, en este paso, la aplicación en automático muestra "Acceso por contraseña", si eliges e.firma da clic en el botón con ese nombre y de forma automática se muestra "Acceso a los servicios electrónicos".

| SHCP<br>SECRETARÍA DE HACIENDA<br>Y CRÉDITO PÓBLICO | 1             | SAT<br>Servicio de Admini | istración Tributaria |               | Trámites y ser | vicios de RFC           |
|-----------------------------------------------------|---------------|---------------------------|----------------------|---------------|----------------|-------------------------|
| Miércoles 07 de septiembre                          | e de 2016     |                           |                      |               |                | Inicio / Iniciar sesión |
| Inscripción                                         | Actualización | Padrones                  | Búsqueda de trámites | Servicios     | Otros          |                         |
| Acceso por                                          | RFC:          | a                         |                      |               |                |                         |
| Clave d                                             | linámica:     |                           |                      |               |                |                         |
|                                                     |               |                           | e.firma              | Enviar        |                |                         |
|                                                     |               |                           | ¿Olvidaste           | tu contraseña | ?              |                         |

Servicio de Administración Tributaria | Av. Hidalgo, núm. 77, Col. Guerrero, Delegación Cuauhtémoc, Ciudad de México, C. P. 06300 Tel. MarcaSAT: 01-55-62722728| Documento disponible en www.sat.gob.mx

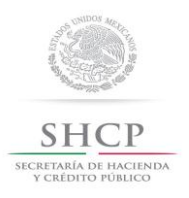

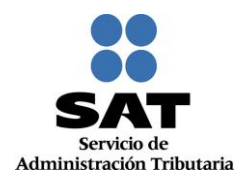

| unes 05 de sentiembre d | e 2018        |           |                      |           |       | Inicio / Iniciar sesión |
|-------------------------|---------------|-----------|----------------------|-----------|-------|-------------------------|
| Inscripción             | Actualización | Padrones  | Búsqueda de trámites | Servicios | Otros |                         |
| ceso a lo               | s servicios   | electróni | cos                  |           |       |                         |
| С:                      |               |           |                      |           |       |                         |
| ntraseña de cla         | ve privada:   |           |                      |           |       |                         |
|                         |               |           |                      |           |       |                         |
| ave privada (.ke        | y):           |           |                      | Puscar    |       |                         |
| ertificado:             |               |           |                      | buscal    |       |                         |
|                         |               |           |                      | Buscar    |       |                         |

Paso 2. Si eliges Contraseña, captura tu RFC y la Contraseña.

| CRETARÍA DE HACIINDA<br>Y CRÉDITO FÓBLICO |                         | SAT<br>Servicio de Admin | istración Tributaria |           | Trámites y ser | vicios de RFC           |
|-------------------------------------------|-------------------------|--------------------------|----------------------|-----------|----------------|-------------------------|
| liércoles 07 de septiemb                  | ore de 2016             |                          |                      |           |                | Inicio / Iniciar sesión |
| Inscripción                               | Actualización           | Padrones                 | Búsqueda de trámites | Servicios | Otros          |                         |
|                                           | RFC:                    |                          |                      |           |                |                         |
|                                           |                         |                          |                      |           |                |                         |
| Co                                        | ontraseña:              |                          |                      |           |                |                         |
| Co<br>Clave                               | ntraseña:<br>dinámica:  |                          |                      |           |                |                         |
| Co<br>Clave                               | ontraseña:<br>dinámica: |                          | efirma               | Enviar    |                |                         |

**Paso 3**. Si utilizas e.firma, captura tú: Certificado (cer), Clave privada (key) y Contraseña de clave privada, al registrar estos datos el RFC se mostrará automáticamente.

| T CALDITO FORICO         | Contra la     | <ul> <li>Servicio de Admini</li> </ul> | stración Tributaria  |           |       |                         |
|--------------------------|---------------|----------------------------------------|----------------------|-----------|-------|-------------------------|
| diércoles 07 de septiemb | re de 2016    |                                        |                      |           |       | Inicio / Iniciar sesión |
| Inscripción              | Actualización | Padrones                               | Búsqueda de trámites | Servicios | Otros |                         |
|                          |               |                                        |                      |           |       |                         |
|                          |               |                                        |                      |           |       |                         |
| icceso a l               | os servicios  | electroni                              | COS                  |           | _     |                         |
| FC:                      |               |                                        |                      |           |       |                         |
|                          |               |                                        |                      |           |       |                         |
|                          |               |                                        |                      |           |       |                         |
| ontraseña de o           | lave privada: |                                        |                      |           |       |                         |
|                          |               |                                        |                      |           |       |                         |
| 1                        |               |                                        |                      |           |       |                         |
| lave privada (.          | :ey):         |                                        |                      |           |       |                         |
|                          |               |                                        |                      | Buscar    |       |                         |
|                          |               |                                        |                      |           |       |                         |
| ertificado:              |               |                                        |                      |           |       |                         |
| ertificado:              |               |                                        |                      | December  |       |                         |
| ertificado:              |               |                                        |                      | Buscar    |       |                         |

Servicio de Administración Tributaria | Av. Hidalgo, núm. 77, Col. Guerrero, Delegación Cuauhtémoc, Ciudad de México, C. P. 06300 Tel. MarcaSAT: 01-55-62722728| Documento disponible en www.sat.gob.mx

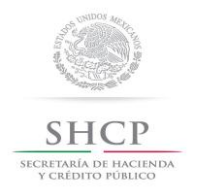

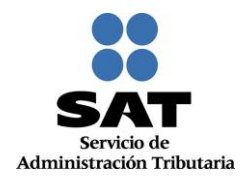

#### Paso 4. Da clic en Enviar.

| SHCP<br>SECRETARÍA DE MACIENDA<br>Y CRÉDITO PÚBLICO |                    | SAT<br>Servicio de Admir | istración Tributaria   | Т         | rámites y ser | vicios de RFC           |
|-----------------------------------------------------|--------------------|--------------------------|------------------------|-----------|---------------|-------------------------|
| Miércoles 07 de septiemb                            | re de 2016         |                          |                        |           |               | Inicio / Iniciar sesión |
| Inscripción                                         | Actualización      | Padrones                 | Búsqueda de trámites   | Servicios | Otros         |                         |
|                                                     |                    |                          |                        |           |               |                         |
| Acceso a lo                                         | os servicios       | electrón                 | icos                   |           |               |                         |
| RFC:                                                |                    |                          |                        |           |               |                         |
| CARM571101355                                       |                    |                          |                        |           |               |                         |
| Contraseña de c                                     | lave privada:      |                          |                        |           |               |                         |
| •••••                                               |                    |                          |                        |           |               |                         |
| Clave privada (.l                                   | (ey):              |                          |                        |           |               |                         |
| F:\sat\RAFAEL\Fi                                    | el_CRM_UAT_PI\FIEL | _CARM57110135            | 5_20151201153034\Clave | Buscar    |               |                         |
| Certificado:                                        |                    |                          |                        |           |               |                         |
| F:\sat\RAFAEL\Fi                                    | el_CRM_UAT_PI\FIEL | _CARM57110135            | 5_20151201153034\carm  | Buscar    |               |                         |
|                                                     |                    |                          |                        |           |               |                         |
|                                                     |                    |                          | Contração              | Enviar    |               |                         |
|                                                     |                    |                          |                        |           |               |                         |

# II. Desarrollo de pasos.

Este apartado describe el proceso para capturar un aviso de suspensión de actividades, su operación se efectuará de acuerdo a lo siguiente:

Paso 1 Después de haberte autenticado se habilita el Paso 1 Datos de representante legal, la aplicación genera el siguiente mensaje de confirmación, da clic en "Aceptar".

| Inscripción                                  | Actualización                                   | Padrones                                  | Búsqueda de<br>trámites                                                                                                    | Servicios                                                                                                   | Otros                                                  |
|----------------------------------------------|-------------------------------------------------|-------------------------------------------|----------------------------------------------------------------------------------------------------|----------------------------------------------------------------------------------------------------|--------------------------------------------------------|
| Paso 1 Datos de                              | Representante Legal                             |                                           |                                                                                                    |                                                                                                    |                                                        |
| Datos del Re                                 | presentante Le                                  | gal Confirm                               | nación                                                                                                    |                                                                                                    | 1 I                                                    |
| SI el tràmite lo está<br>Federal de Contribi | s realizando a nombre<br>ayentes, captura al me | de otra<br>nos tu<br>por<br>situa<br>OblF | nado contribuyente:<br>ensión de actividades i<br>plimiento de las obligaci<br>lo que se recomieni<br>ción en la sección "C<br>isc" de este Portal o acur | El aviso de<br>no le exime del<br>ones pendientes,<br>da verifique su<br>umplimiento de<br>diendo al módulo | r RFC, si aún no te encuentras inscrito en el Registro |
| FC                                           |                                                 | de<br>prefe<br>infor                      | Servicios al Contrib<br>rrencia, para propor<br>mación                                                                                                    | uyente de su<br>cionarle mayor                                                                              | Estado                                                 |
| lombre(s)                                    |                                                 |                                           |                                                                                                    | 🖌 Aceptar                                                                                                   | Segundo Apellido                                       |
| echa de Nacimien                             | to<br>]                                         | _                                         |                                                                                                    |                                                                                                    |                                                        |
|                                              |                                                 |                                           |                                                                                                    |                                                                                                    |                                                        |
| annes is faches a sec                        | anti da la collara                              | dead and advantage                        |                                                                                                    |                                                                                                    | * Campos obligatorios                                  |

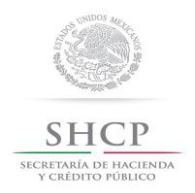

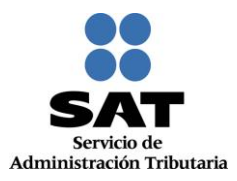

Paso 2 Posteriormente registra la información de acuerdo a las indicaciones que se muestran, cabe hacer la aclaración que si no tienes representación legal, los campos pueden quedar en blanco.

| RFC:                                                     | CURP.                                   | Estado:                               |
|----------------------------------------------------------|-----------------------------------------|---------------------------------------|
| Nombre(s):                                               | Primer apellido:                        | Segundo apellido:                     |
| Fecha de nacimiento:                                     |                                         | * Campos obligatorios                 |
| Ingrese la fecha a partir de la cuál suspenderá activida | des.                                    |                                       |
| Fecha de movimiento* : 🖲                                 | الـa suspensión es motivada por un camt | No     o de residencia fiscal?     Si |
|                                                          |                                         | Cancelar Continuar                    |

#### Paso 3 Selecciona el botón calendario y asigna la fecha del aviso.

|       |                                          |                                                                          |                                                                                                    |                                                                                                    |                                                                                                    |                                                                                                    | CURP:                                                                                                    | Estado                                                                                                    | C.                                                                                                    |                                                                                                    |
|-------|------------------------------------------|--------------------------------------------------------------------------|----------------------------------------------------------------------------------------------------|----------------------------------------------------------------------------------------------------|----------------------------------------------------------------------------------------------------|----------------------------------------------------------------------------------------------------|----------------------------------------------------------------------------------------------------|----------------------------------------------------------------------------------------------------|----------------------------------------------------------------------------------------------------|----------------------------------------------------------------------------------------------------|
|       |                                          |                                                                          |                                                                                                    |                                                                                                    |                                                                                                    |                                                                                                    |                                                                                                    |                                                                                                    |                                                                                                    |                                                                                                    |
| e(s): |                                          |                                                                          |                                                                                                    |                                                                                                    |                                                                                                    |                                                                                                    | Primer apellido:                                                                                                    | Segun                                                                                                    | do apellido:                                                                                                    |                                                                                                    |
|       |                                          |                                                                          |                                                                                                    |                                                                                                    |                                                                                                    |                                                                                                    |                                                                                                    |                                                                                                    |                                                                                                    |                                                                                                    |
| de na | acimie                                   | ento:                                                                    |                                                                                                    |                                                                                                    |                                                                                                    |                                                                                                    |                                                                                                    |                                                                                                    |                                                                                                    |                                                                                                    |
| Cont  | iambi                                    |                                                                          | 16                                                                                                    |                                                                                                    | •                                                                                                    |                                                                                                    |                                                                                                    |                                                                                                    |                                                                                                    |                                                                                                    |
| Sept  | iemb                                     | ▼]20                                                                     | 10                                                                                                    |                                                                                                    | 0                                                                                                    |                                                                                                    |                                                                                                    |                                                                                                    |                                                                                                    |                                                                                                    |
| м     | м                                        | J                                                                        | v                                                                                                    | S                                                                                                    | D                                                                                                    |                                                                                                    |                                                                                                    |                                                                                                    |                                                                                                    |                                                                                                    |
|       |                                          | 1                                                                        | 2                                                                                                    | 3                                                                                                    | 4                                                                                                    |                                                                                                    |                                                                                                    |                                                                                                    | * Ca                                                                                                    | ampos obligatorio                                                                                                    |
| 6     | 7                                        | 8                                                                        | 9                                                                                                    | 10                                                                                                    | 11                                                                                                    | penderá actividade                                                                                                    | S.                                                                                                    |                                                                                                    |                                                                                                    |                                                                                                    |
| 13    | 14                                       | 15                                                                       | 16                                                                                                    | 17                                                                                                    | 18                                                                                                    |                                                                                                    |                                                                                                    |                                                                                                    |                                                                                                    |                                                                                                    |
| 20    | 21                                       | 22                                                                       | 23                                                                                                    | 24                                                                                                    | 25                                                                                                    |                                                                                                    |                                                                                                    |                                                                                                    |                                                                                                    |                                                                                                    |
| 27    | 28                                       | 29                                                                       | 30                                                                                                    |                                                                                                    |                                                                                                    |                                                                                                    |                                                                                                    |                                                                                                    |                                                                                                    | No                                                                                                    |
|       |                                          | •                                                                        |                                                                                                    |                                                                                                    |                                                                                                    |                                                                                                    | La suspensión es motiva:                                                                                                    | da por un cambio de reside                                                                                                    | encia fiscal?                                                                                                    | Si                                                                                                    |
|       |                                          |                                                                          |                                                                                                    |                                                                                                    |                                                                                                    |                                                                                                    |                                                                                                    |                                                                                                    |                                                                                                    |                                                                                                    |
|       |                                          |                                                                          |                                                                                                    |                                                                                                    |                                                                                                    |                                                                                                    |                                                                                                    |                                                                                                    |                                                                                                    |                                                                                                    |
|       |                                          |                                                                          |                                                                                                    |                                                                                                    |                                                                                                    |                                                                                                    |                                                                                                    |                                                                                                    | Cancela                                                                                                    | r Continuar                                                                                                    |
|       | e(s):<br>de na<br>Sept<br>13<br>20<br>27 | e(s):<br>de nacimie<br>Septiemb<br>M M<br>6 7<br>13 14<br>20 21<br>27 28 | e(s):<br>Septiemb 20<br>M M J<br>1<br>1<br>1<br>20<br>21<br>27<br>28<br>29<br>0<br>0<br>0<br>0<br>0<br>0<br>0<br>0<br>0<br>0<br>0<br>0<br>0 | e(s):<br>de nacimiento:<br>Septiemb v 2016<br>M M J V<br>1 2<br>9 13 14 15 16<br>20 21 22 23<br>27 28 29 30<br>0 | e(s):<br>de nacimiento:<br>Septiemb v 2016 v<br>M M J V S<br>1 2 3<br>e 7 8 9 10<br>13 14 15 16 17<br>20 21 22 23<br>24 27 28 29 30<br>0 | e(s):<br>de nacimiento:<br>Septiemb 2016 x 0<br>M M J V S D<br>1 2 3 4<br>6 7 8 9 10 11<br>13 14 15 16 17 18<br>20 21 22 23 24 25<br>27 28 29 30<br>0 | e(s):<br>de nacimiento:<br>Septiemb 2016 2 0 4<br>1 2 3 4<br>6 7 8 9 10 11<br>13 14 15 16 17 18<br>20 21 22 23 24 25<br>27 28 29 30<br>0 | CURP.<br>e(s): Primer apellido:<br>de nacimiento:<br>Septiemb 2016 • •<br>M M J V S D<br>e 1 2 3 4<br>e 7 8 9 10 11<br>13 14 15 16 17 18<br>20 21 22 23 24 25<br>27 28 29 30 •<br>• La suspensión es motiva | CURP: Estado<br>e(s): Primer apellido: Segun<br>de nacimiento:<br>Septiemb 2016 • •<br>M M J V S D<br>e 1 2 3 4 1<br>1 2 3 4 1<br>penderá actividades.<br>20 21 22 23 24 25<br>penderá actividades.<br>gLa suspensión es motivada por un cambio de reside | CURP: Estado:<br>e(s): Primer apellido: Segundo apellido:<br>de nacimiento:<br>Septiemb 2016 • •<br>• 1 2 3 4<br>• 7 8 9 10 11<br>13 14 15 16 17 18<br>20 21 22 23 24 25<br>• ca<br>• ca<br>. La suspensión es motivada por un cambio de residencia fiscal? |

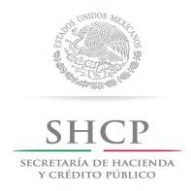

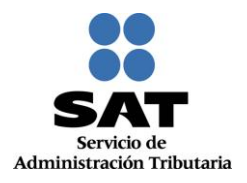

#### Paso 4 Selecciona el botón continuar.

| RFC:                                       | CURP.                        | Estado:                                    |
|--------------------------------------------|------------------------------|--------------------------------------------|
| Nombre(s):                                 | Primer apellido:             | Segundo apellido:                          |
| Fecha de nacimiento:                       |                              |                                            |
| ingrese la fecha a partir de la cuál suspe | nderá actividades.           | * Campos obligatorio                       |
| Fecha de movimiento* : ®<br>07/09/2016 ©   | لاے a suspensión es motivada | Por un cambio de residencia fiscal?     Si |
|                                            |                              | Cancelar Continuar                         |

# Paso 5 Se habilita el paso 2 Datos de ubicación, donde puedes seleccionar VER.

| Inscripción A Paso 1. Datos de repre  | Actualización       | Padrones Búsqueda de<br>Paso 2. Datos de ubicación | trámites Servi    | cios Otros             |                               |             |
|---------------------------------------|---------------------|----------------------------------------------------|-------------------|------------------------|-------------------------------|-------------|
| Paso 1. Datos de repre<br>Dom icilios | esentante legal     | Paso 2. Datos de ubicación                         |                   |                        |                               |             |
| Domicilios                            |                     |                                                    |                   |                        |                               |             |
| Selecciona si alguno de               | los domicilios exi: | stentes corresponde al domicilio                   | donde conservara: | s tu contablilidad, de | lo contrario captura un nuevo | o domicilic |
| eligiendo la opción nuevo             | ) domicilio.        | Do                                                 | micilio:          |                        |                               |             |
| Seleccione <sup>®</sup> Ver           | Tipo                | Domicilio                                          |                   | Teléfono               | Dirección correo-e            |             |
| Ver DO                                | MICILIO FISCAL      | COAHUILA DE ZARAGOZA, PANAM                        | IA, 105, 27090    | 871-341-6308           |                               |             |

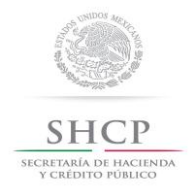

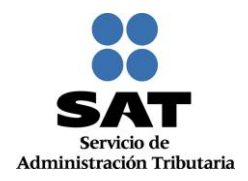

# Paso 6 Se despliega pantalla que muestra el domicilio fiscal actual.

| Tipo domicilio*:                                    |   | Código Postal: 🖲                  |   |                     |     |             |            |   |        |    |
|-----------------------------------------------------|---|-----------------------------------|---|---------------------|-----|-------------|------------|---|--------|----|
| DOMICILIO FISCAL                                    | - | 27090                             |   |                     |     |             |            |   |        |    |
| Tipo de vialidad: 🕅                                 |   | Nombre de vialidad*: 🖲            |   |                     |     |             |            |   |        |    |
| CERRADA (CDA) O PRIVADA (PRI                        | - | PANAMA                            |   |                     |     |             |            |   |        |    |
| Número exterior*: 🕅                                 |   | Número interior: 🕅                |   |                     |     |             |            |   |        |    |
| 105                                                 |   |                                   |   | Teléfonos:          |     |             |            |   |        |    |
| Nombre de la colonia*: ®                            |   | Nombre de la localidad*: ®        |   | Tipo:               |     | Clave lada: | Teléfono:  |   |        |    |
| LA PERLA                                            | • |                                   | • | Fijo                | ÷   | 871         | 341-6308   |   | +      | -  |
| Nombre del Municipio o Demarcación<br>Territorial*: |   | Nombre de la Entidad Federativa*: |   |                     |     |             |            |   |        |    |
| TORREON                                             | - | COAHUILA DE ZARAGOZA              | - | Correo electro      | óni | 0:          |            |   |        |    |
| Entre calle*: 10                                    |   | Y calle*: 🖲                       |   | Correo electrónico: |     |             |            |   |        |    |
|                                                     |   |                                   |   |                     |     |             |            |   |        |    |
| Tipo inmueble: 🖲                                    |   | Características del domicilio: 🕅  |   |                     |     |             |            |   |        |    |
| CASA HABITACION                                     | - |                                   |   |                     |     |             |            |   |        |    |
| Referencias adicionales*: ®                         |   |                                   |   |                     |     |             |            |   |        |    |
| EDISON Y ANTONIO TELLO                              |   |                                   | * |                     |     |             |            |   |        |    |
|                                                     |   |                                   | - |                     |     |             |            |   |        |    |
|                                                     |   |                                   |   |                     |     |             |            |   |        |    |
|                                                     |   |                                   |   |                     |     | Limpiar     | formulario | С | ancela | ar |

#### Paso 7 Selecciona el botón "Cancelar".

| Tipo inmueble: 🖲            | Características del domicilio: 🖲 |
|-----------------------------|----------------------------------|
| CASA HABITACIEN             |                                  |
| Referencias adicionales*: 🕅 |                                  |
| EDISON Y ANTONIO TELLO      | ۸<br>۲                           |
|                             |                                  |
|                             |                                  |

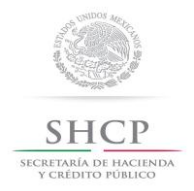

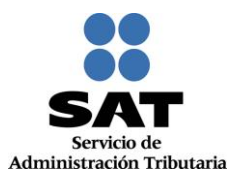

Paso 8 La aplicación retorna a la pantalla anterior, selecciona un domicilio ya existente, donde conservaras tu contabilidad o en su caso dar clic en el botón "Nuevo Domicilio" para capturar los datos del domicilio donde la conservarás.

| Seleccion 👞 Tipo Domicilio Teléfono Dirección corre-                           |          |
|--------------------------------------------------------------------------------|----------|
| e Vver ·                                                                       | e ®Borra |
| Ver DOMICILIO COAHUILA DE ZARAGOZA, PANAMA, 105, 27090 871-341-8308     FISCAL |          |

Paso 9 Para proseguir con la captura selecciona el botón "Continuar".

|                                                                                | Domicilio:       |  |  |          |                    |         |  |
|--------------------------------------------------------------------------------|------------------|--|--|----------|--------------------|---------|--|
| Seleccion<br>e                                                                 | e Tipo Domicilio |  |  | Teléfono | Dirección correo-e | ⑦Borrar |  |
| Ver DOMICILIO COAHUILA DE ZARAGOZA, PANAMA, 105, 27090 871-341-8308     FISCAL |                  |  |  |          |                    |         |  |
| Nuevo domicilio<br>Cancelar Continuar                                          |                  |  |  |          |                    |         |  |

Paso 10 La aplicación habilita la pestaña" Paso 3 Vista Preliminar" y se emite el siguiente mensaje.

| SHCP<br>V CRÉDITO PÚBLICO |                     | SAT<br>Servicio de Admin | istración Tributaria           |                     | Trámites y servici | os de RFC                           |
|---------------------------|---------------------|--------------------------|--------------------------------|---------------------|--------------------|-------------------------------------|
| liércoles 07 de septiemb  | re de 2016          |                          |                                |                     | CARM571101355   MA | YELA CASTASDA ROD<br>Inicio   Cerra |
| Inscripción               | Actualización       | Padrones                 | Búsqueda de trámites           | Servicios           | Otros              |                                     |
| Paso 1. Datos de          | representante legal | Paso 2. Dat              | os de ubicación Paso 3         | 3. Vista preliminar |                    |                                     |
|                           | Av                  | iso                      |                                |                     |                    |                                     |
|                           | <b>A</b>            | Ha concluido cor         | n la captura de la información | n imprímala para s  | u revisión.        |                                     |
|                           |                     |                          |                                | Cor                 | nfirmar            |                                     |

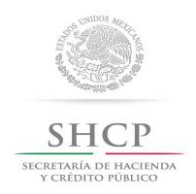

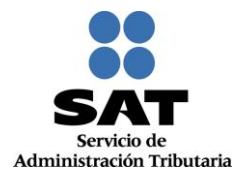

# Paso 11 Generándose el siguiente documento para su revisión.

# AVISO DE ACTUALIZACIÓN O MODIFICACIÓN DE SITUACIÓN FISCAL.

|                                                                                     | AVISO                     | DE ACTUA                | ALIZACIÓN O MODIFIC                                                             | ACIÓN DE SITUACIÓ                                                            | N FISCAL                                           |                               |                 |
|-------------------------------------------------------------------------------------|---------------------------|-------------------------|---------------------------------------------------------------------------------|------------------------------------------------------------------------------|----------------------------------------------------|-------------------------------|-----------------|
|                                                                                     | TORREC                    | ON, COAH                | Lugar y fecha de<br>UILA DE ZARAGOZA,                                           | emisión:<br>a 07 de septiembre                                               | de 2016                                            |                               |                 |
|                                                                                     |                           |                         |                                                                                 |                                                                              |                                                    |                               |                 |
| Datos de identificación                                                             | del contribuyente         | ):                      |                                                                                 |                                                                              |                                                    |                               |                 |
|                                                                                     | 2                         |                         |                                                                                 |                                                                              |                                                    |                               |                 |
| RFC:                                                                                |                           | (                       | CARM571101355                                                                   |                                                                              |                                                    |                               |                 |
| CURP:                                                                               |                           |                         | CARM571101MCLSD                                                                 | '05                                                                          |                                                    |                               |                 |
| Nombre(s):                                                                          |                           | ,                       | VICENTE                                                                         |                                                                              |                                                    |                               |                 |
| Primer apellido:                                                                    |                           |                         | FLORES                                                                          |                                                                              |                                                    |                               |                 |
| Segundo apellido:                                                                   |                           |                         | OPEZ                                                                            |                                                                              |                                                    |                               |                 |
| Segundo apelido.                                                                    |                           |                         | LUFLZ                                                                           |                                                                              |                                                    |                               |                 |
| Tipo de movimiento                                                                  |                           |                         |                                                                                 |                                                                              |                                                    |                               |                 |
| Nombre del trámite:                                                                 | Suspensión de Ac          | tividades               |                                                                                 | Fecha de movi                                                                | miento:                                            | 07/09                         | 9/2016          |
|                                                                                     |                           |                         |                                                                                 |                                                                              |                                                    |                               |                 |
| Datos de ubicación                                                                  |                           |                         |                                                                                 |                                                                              |                                                    |                               |                 |
| The de desire T                                                                     | OCUMENTOO .               | _                       | dias Destail                                                                    | 07000                                                                        |                                                    |                               |                 |
| Tipo de domicilio: E                                                                | OCUMENTOS                 | C                       | odigo Postal:                                                                   | 27090                                                                        |                                                    |                               |                 |
| Nombre de vialidad: F                                                               | ANAMA                     | N                       | úmero exterior:                                                                 | 105                                                                          | Número interior:                                   |                               |                 |
| Entre calle:                                                                        |                           | Y                       | calle:                                                                          |                                                                              |                                                    |                               |                 |
| Referencias adicionales: E                                                          | DISON Y ANTONIO TEL       | LO No                   | ombre de la colonia:                                                            | LA PERLA                                                                     |                                                    |                               |                 |
| Nombre de la localidad:                                                             |                           | Nombr<br>Demar          | e del Municipio o<br>cación Territorial:                                        | TORREON                                                                      |                                                    |                               |                 |
| Nombre de la Entidad CO.                                                            | AHUILA DE ZARAGOZA        |                         |                                                                                 |                                                                              |                                                    |                               |                 |
| Características del domicilio:                                                      |                           | Tipo de                 | vialidad                                                                        |                                                                              |                                                    |                               |                 |
| Teléfonos: Fijo                                                                     | 871 341-6308              | Correo                  | electrónico:                                                                    | 02100 0210 0010 0                                                            |                                                    |                               |                 |
| Actividades económicas<br>Orden: Actividad económica:<br>1 Comercio al por menor de | artículos de mercería y b | onetería                | Porcentaje:<br>100                                                              | Fecha<br>07/09                                                               | inicio:<br>//2016 (                                | Fecha fin:<br>)7/09/2016      | Estado:<br>BAJA |
| Regimenes                                                                           |                           |                         |                                                                                 |                                                                              |                                                    |                               |                 |
|                                                                                     |                           |                         |                                                                                 |                                                                              |                                                    |                               |                 |
| Régimen:<br>Régimen de Incorporación Fiscal:                                        |                           |                         |                                                                                 | Fecha inicio:<br>07/09/2016                                                  | Fecha 1<br>07/09/20                                | in:<br>)16                    | Estado:<br>BAJA |
|                                                                                     |                           |                         |                                                                                 |                                                                              |                                                    |                               |                 |
| Obligaciones                                                                        |                           |                         |                                                                                 |                                                                              |                                                    |                               |                 |
| Descripción de la obligación:                                                       | D                         | escripción              | del vencimiento:                                                                |                                                                              | Fecha inicio:                                      | Fecha fin:                    | Estado:         |
| Declarar bimestralmente el IVA                                                      | A                         | más tarda               | r el último día del mes ir                                                      | mediato posterior al                                                         | 07/09/2016                                         | 07/09/2016                    | BAJA            |
| Declarar bimestralmente el ISR. Régin                                               | ien de A                  | mestre que<br>más tarda | e corresponda la declar<br>r el último día del mes ir                           | ación.<br>mediato posterior al                                               | 07/00/2010                                         | 07/00/2010                    | DALA            |
| Incorporación.                                                                      | bi                        | mestre que              | e corresponda la declar                                                         | ación.                                                                       | 07/09/2016                                         | 07/09/2016                    | BAJA            |
| Nombre del contribuyente o represen                                                 | tante legal:              |                         | Dealers hais anti-state                                                         |                                                                              | d-4                                                |                               |                 |
| Documento de identificación:                                                        |                           |                         | oficial son ciertos.                                                            | ie decili verdad que los                                                     | uatos contenidos e                                 | n esta torma                  |                 |
| Firma de quien recibe el documento:                                                 |                           |                         |                                                                                 |                                                                              |                                                    |                               |                 |
| Fecha y hora de recepción:                                                          |                           |                         | Firma o huella digital de<br>manifiesta bajo protest<br>se ostenta no le ha sid | I contribuyente o bien o<br>a de decir verdad, que<br>o modificado o revocad | del representante le<br>a esta fecha el mar<br>lo. | gal quien<br>Idato con el que |                 |
|                                                                                     |                           |                         |                                                                                 |                                                                              |                                                    |                               |                 |
|                                                                                     |                           |                         |                                                                                 |                                                                              |                                                    | Cancelar                      | onfirmar        |
|                                                                                     |                           |                         |                                                                                 |                                                                              |                                                    |                               |                 |

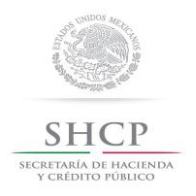

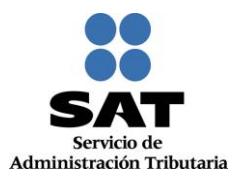

Paso 12 Una vez concluida la revisión del Aviso de Actualización, si la información capturada es correcta, selecciona el botón "Confirmar".

| Nombre del contribuyente o representante legal: |                                                                                                    |
|-------------------------------------------------|----------------------------------------------------------------------------------------------------|
| Documento de identificación:                    | Declaro bajo protesta de decir verdad que los datos contenidos en esta forma<br>oficial son ciertos.                                                                                                    |
| Firma de quien recibe el documento:             |                                                                                                    |
| Fecha y hora de recepción:                      | Firma o huella digital del contribuyente o bien del representante legal quien<br>manifiesta bajo protesta de decir verdad, que a esta fecha el mandato con el que<br>se ostenta no le ha sido modificado o revocado. |
|                                                 | Cancelar Confirmar                                                                                                    |

Paso 13 El sistema en automático emite el siguiente mensaje:

| SHCP<br>SECRETARIA DE HACIENDA<br>Y CRÉDITO PÓBLICO |                                         | SAT<br>Servicio de Admini | stración Tributaria     |           | Trámites y servi  | icios de RFC                                        |
|-----------------------------------------------------|-----------------------------------------|---------------------------|-------------------------|-----------|-------------------|-----------------------------------------------------|
| Miércoles 07 de septiemb                            | re de 2016                              |                           |                         |           | CARM571101355   M | IAYELA CASTASDA RODRIGUEZ<br>Inicio I Cerrar Sesión |
| Inscripción                                         | Actualización                           | Padrones                  | Búsqueda de<br>trámites | Servicios | Otros             |                                                     |
| SU TRÁMITE HA FIN.                                  | SU TRÁMITE HA FINALIZADO RF201655039614 |                           |                         |           |                   |                                                     |
|                                                     |                                         |                           |                         |           |                   |                                                     |
|                                                     |                                         |                           |                         |           |                   |                                                     |

 Paso 14
 Generándose el siguiente documento:

 ACUSE DE MOVIMIENTOS DE ACTUALIZACIÓN DE SITUACIÓN FISCAL.

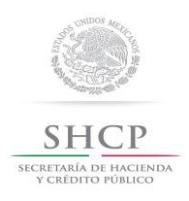

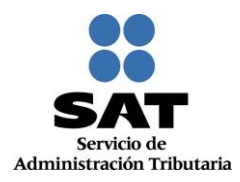

| gob mx                                                |                                         |                                                                                                    |  |  |
|-------------------------------------------------------|-----------------------------------------|----------------------------------------------------------------------------------------------------|--|--|
| FOLIO: RF201655039614                                 |                                         |                                                                                                    |  |  |
| SHCP<br>BECKETARAA DE INCLINING<br>V CREDITIO NÜBLICO |                                         | SET SAT                                                                                                    |  |  |
| ACUSE DE                                              | MOVIMIENTOS DE ACTI                     | JALIZACIÓN DE SITUACIÓN FISCAL                                                                                                    |  |  |
| ТО                                                    | Lugar y Fect<br>RREON, COAHUILA DE ZARA | a <b>de Emisión</b><br>GOZA, a 07 de Septiembre de 2016                                                                                                    |  |  |
| Ha sido procesado el aviso de actu                    | alización al registro federal de contri | buyentes exitosamente, con la siguiente información:                                                                                                    |  |  |
| Datos de Identificación del 0                         | Contribuyente:                          |                                                                                                    |  |  |
| RFC:                                                  | CARM571101355                           |                                                                                                    |  |  |
| CURP:                                                 | CARM571101MCLSDY05                      |                                                                                                    |  |  |
| Nombre (s):                                           | VICENTE                                 |                                                                                                    |  |  |
| Primer Apellido:                                      | FLORES                                  |                                                                                                    |  |  |
| Segundo Apellido:                                     | LOPEZ                                   |                                                                                                    |  |  |
| Tipo de Movimiento:                                   |                                         |                                                                                                    |  |  |
| Identificación del aviso: Suspensio                   | ón de actividades                       | Fecha del Aviso: 07/09/2016                                                                                                    |  |  |
| Datos de Ubicación:                                   |                                         |                                                                                                    |  |  |
| Tipo de Domicilio: DOCUMENTOS                         | 3                                       | Código Postal: 27090                                                                                                    |  |  |
| Tipo de Vialidad: CERRADA (CDA                        | ) O PRIVADA (PRIV)                      | Nombre de Vialidad: PANAMA                                                                                                    |  |  |
| Número Exterior: 105                                  |                                         | Número Interior:                                                                                                    |  |  |
| Nombre de la Colonia: LA PERLA                        |                                         | Nombre de la Localidad:                                                                                                    |  |  |
| Nombre del Municipio o Demarca                        | ción Territorial: TORREON               | Nombre de la Entidad Federativa: COAHUILA DE ZARAGOZA                                                                                                    |  |  |
| Entre Calle:                                          |                                         | Y Calle:                                                                                                    |  |  |
|                                                       |                                         | Página [1] de [3]                                                                                                    |  |  |
| MÉXICO<br>GOBIERO DE LA REPOBLICA                     | GOLT MEB<br>de Nedera Regulateria       | Contacto<br>Av. Hidalgo 77, col. Guerrero, c.p. 06300, Ciudad de México.<br>Atención telefónica: 627 22 728 desde la Ciudad de México,<br>o 01 (55) 627 22 728 del resto del país.<br>Desde Estados Unidos y Canadá 1 877 44 88 728.<br>denuncios@sot.geb.mx |  |  |

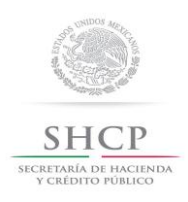

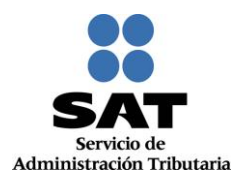

| gob I<br>FOLIO: RF<br>SCH(<br>SECRETARIA DE<br>VCREDOTO                | TTX<br>201655039614<br>CP<br>INCLEMENT<br>ACUSE DE MOVIMIENTOS E                                                                                                    | DE ACTU                                                                        | JALIZACIÓN                                                                                             | DE SITUAC                                                                                                    | SAT<br>Servicio de Administr                                                                                                    | ración Tributaria                                                                                                    |
|------------------------------------------------------------------------|----------------------------------------------------------------------------------------------------|--------------------------------------------------------------------------------|----------------------------------------------------------------------------------------------------|----------------------------------------------------------------------------------------------------|----------------------------------------------------------------------------------------------------|----------------------------------------------------------------------------------------------------|
| Caracterí                                                              | isticas del Domicilio:                                                                                                    |                                                                                | Referencias Adio                                                                                       | cionales: EDISON                                                                                                    | Y ANTONIO TELLO                                                                                                    | )                                                                                                    |
| Teléfono                                                               | Fijo:                                                                                                    |                                                                                | 871 341-6308                                                                                           |                                                                                                    |                                                                                                    |                                                                                                    |
| Activida                                                               | des Económicas:                                                                                                    |                                                                                |                                                                                                    |                                                                                                    |                                                                                                    |                                                                                                    |
| Orden                                                                  | Actividad Económ                                                                                                    | nica                                                                           |                                                                                                    | Porcentaie                                                                                                    | Fecha Inicio                                                                                                    | Fecha Fin                                                                                                    |
| 0                                                                      | Comercio al por menor de artículos de mercería y bo                                                                                                    | onetería                                                                       |                                                                                                    | 100%                                                                                                    | 07/09/2016                                                                                                    | 07/09/2016                                                                                                    |
| Régimen de<br>Obligaci                                                 | e Incorporación Fiscal                                                                                                    |                                                                                |                                                                                                    |                                                                                                    | 07/09/2016                                                                                                    | 07/09/2016                                                                                                    |
|                                                                        | Descripción de la Obligación                                                                                                    | De                                                                             | scripción Vend                                                                                         | cimiento                                                                                                    | Fecha Inicio                                                                                                    | Fecha Fin                                                                                                    |
| Pago defini                                                            | itivo bimestral del RIF                                                                                                    | A más taro<br>posterior<br>declaración                                         | dar el último día o<br>al bimestre que                                                                 | lel mes inmediato<br>corresponda la                                                                                                    | 07/09/2016                                                                                                    | 07/09/2016                                                                                                    |
| Pago defini                                                            | itivo bimestral de IVA.                                                                                                    | A más taro<br>posterior<br>declaración                                         | dar el último día o<br>al bimestre que                                                                 | lel mes inmediato<br>corresponda la                                                                                                    | 07/09/2016                                                                                                    | 07/09/2016                                                                                                    |
| Decla<br>lo dispues<br>manifiesto<br>Sus o<br>Datos Per-<br>conferidas | ro bajo protesta de decir verdad y conocedor de la<br>to por el artículo 247, fracción I del Código Penal I<br>o que todos los datos asentados en esta forma ofic<br>datos personales son incorporados y protegidos<br>sonales y con diversas disposiciones fiscales y le<br>s a la autoridad fiscal. | as penas en<br>Federal, en r<br>cial son verío<br>en los siste<br>egales sobre | que incurren las p<br>elación con el artí<br>licos y exactos.<br>mas del SAT, de<br>e confidencialidad | ersonas que decl<br>culo 110 fracción<br>conformidad con<br>y protección de o<br>y protección de o<br>Av. Hidalgo 77, co<br>Atención telefónic | aran con falsedad (<br>Il del Código Fisca<br>los Lineamientos<br>datos, a fin de ejen<br>I. Guerrero, cp. 06300, C<br>a: 627 22 728 desde la f | en los términos de<br>I de la Federación<br>de Protección de<br>cer las facultades<br>Página [2] de [3]<br>iudad de México.<br>Judad de México. |

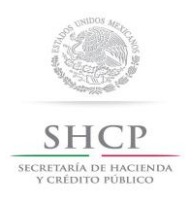

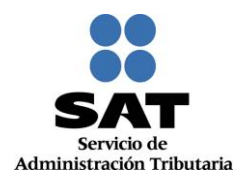

| gob mx                                             |                                                                                                    |
|----------------------------------------------------|----------------------------------------------------------------------------------------------------|
| FOLIO: RF201655039614                              |                                                                                                    |
| SHCР<br>зесентрабь де настириа<br>у склонго годисо | Servicio de Administración Tributaria                                                                                                    |
| ACUSI                                              | E DE MOVIMIENTOS DE ACTUALIZACIÓN DE SITUACIÓN FISCAL                                                                                                    |
| Cadena Original Sello:<br>Sello Digital:           | 07/09/2016 RF201655039614 Autoservicio CSACT CARM571101355 2000001000007000154028  <br>J9vBGNQUIPWJtXA0402XgyJDF6Mh9WpgE4gju4yCy3PygFgU+Jd3kl5fLP2pnX8cm8wtZnPsgdImlqvSyjtuyb68<br>RGnwMwFV97VAJb3laRCto26uL10X+euUSmMd9vrSWFTDx2xf4HyUuKztczEZMLHqJeRW6GnHus3n4Wxkklc<br>= |

FIN DEL PROCEDIMIENTO